# Хегох<sup>®</sup> С235 түсті көп функциялы принтерінің қысқаша нұсқаулығы

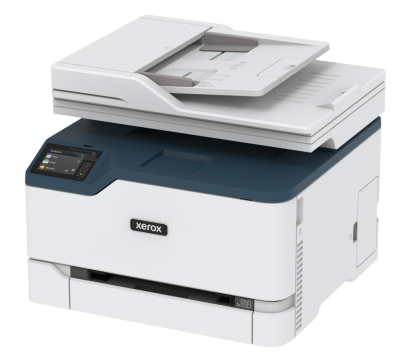

# Көшіру

## Көшірмелер жасау

1. Түпнұсқа құжатты ADF науасына немесе сканер шынысына жүктеңіз.

Ескертпе: Кескіннің қиылуын болдырмау үшін, түпнұсқа құжат пен шығыстың қағаз өлшемі бірдей екенін тексеріңіз.

- Негізгі экранда Сору (Көшіру) түймесін түртіп, көшірмелер санын көрсетіңіз. Қажет болса, көшіру параметрлерін реттеңіз.
- 3. Құжатты көшіріңіз.

Ескертпе: Жылдам көшірме жасау үшін, басқару тақтасында Start (Бастау) түймесін басыңыз.

# Қағаздың екі бетін де көшіру

- 1. Түпнұсқа құжатты ADF науасына немесе сканер шынысына жүктеңіз.
- 2. Негізгі экранда Сору (Кешіру) > Sides (Жақтар) тармағын түртіңіз.
- 3. Параметрлерді реттеңіз.
- 4. Құжатты көшіріңіз.

# Бірнеше бетті жалғыз параққа көшіру

- 1. Түпнұсқа құжатты ADF науасына немесе сканер шынысына жүктеңіз.
- 2. Негізгі экранда Сору (Көшіру) > Pages per Side (Бір жақтағы беттер) тармағын түртіңіз.
- 3. Параметрлерді реттеңіз.
- 4. Құжатты көшіріңіз.

# Электрондық пошта

# Электрондық пошта SMTP

## параметрлерін теңшеу

Сканерленген құжатты электрондық пошта арқылы жіберу үшін Пошта жіберуге арналған қарапайым протокол (SMTP) параметрлерін теңшеңіз. Әрбір электрондық пошта қызмет провайдерінің параметрлері өзгеріп отырады.

Бастау алдында принтер желіге қосылғанын және желі интернетке қосылғанын тексеріңіз.

## Принтерде электрондық поштаны реттеу

### шеберін пайдалану

Шеберді пайдаланбас бұрын, принтер микробағдарламасы жаңартылғанын тексеріңіз. Қосымша ақпаратты Микробағдарламаны жаңарту бөлімінен қараңыз.

- 1. Негізгі экранда **Email** (Электрондық пошта) түймесін түртіңіз.
- 2. Түртіп, электрондық пошта мекенжайын теріңіз.
- 3. Құпиясөзді теріңіз.
  - Электрондық пошта қызмет провайдерлеріне байланысты тіркелгі құпиясөзін, қолданба құпиясөзін немесе аутентификация құпиясөзін теріңіз. Құпиясөз туралы қосымша ақпаратты Электрондық пошта қызметінің провайдерлері тізімінен қарап, «Құрылғы құпиясөзі» деп іздеңіз.
  - Сіздің қызмет провайдері тізімде болмаса, провайдерге хабарласып, «Негізгі SMTP шлюзі», «Негізгі SMTP шлюзінің порты», «SSL/TLS протоколын пайдалану» және «SMTP серверінің аутентификациясы» параметрлерін сұраңыз.
- 4. ОК түймесін түртіңіз.

## Принтерде «Параметрлер» мәзірін пайдалану

- Негізгі экранда Settings (Параметрлер) > E-mail (Электрондық пошта) > E-mail Setup (Электрондық поштаны реттеу) тармағын түртіңіз.
- 2. Параметрлерді теңшеңіз.
  - Құпиясөз туралы қосымша ақпаратты Электрондық пошта қызметінің провайдерлері тізімінен қараңыз.
  - Тізімде жоқ электрондық пошта қызмет провайдерлері үшін провайдерге хабарласыңыз және параметрлерді сұраңыз.

# Кірістірілген веб-серверді пайдалану

- 1. Веб-шолғышты ашып, мекенжай өрісіне принтердің IP мекенжайын теріңіз.
  - Принтердің негізгі экранынан принтердің ІР мекенжайын көріңіз. ІР мекенжайы нүктелермен бөлінген сандардың төрт жиыны ретінде пайда болады (мысалы, 123.123.123.123).
  - Прокси-серверді пайдаланып жатсаңыз, веб-бетті дұрыстап жүктеу үшін оны уақытша өшіріңіз.
- 2. Settings (Параметрлер) > Email (Электрондық пошта) тармағын басыңыз.
- 3. «Электрондық поштаны реттеу» бөлімінде параметрлерді теңшеңіз.
  - Құпиясөз туралы қосымша ақпаратты Электрондық пошта қызметінің провайдерлері тізімінен қараңыз.
  - Тізімде жоқ электрондық пошта қызмет провайдерлері үшін провайдерге хабарласыңыз және параметрлерді сұраңыз.
- 4. Save (Сақтау) түймесін басыңыз.

## Электрондық пошта қызметінің провайдерлері

Электрондық пошта қызметінің провайдерінің SMTP параметрлерін анықтау үшін, келесі кестелерді пайдаланыңыз.

#### Gmail™

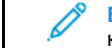

Ескертпе: Google тіркелгісінде екі қадамдық растау қосылғанын тексеріңіз.

Екі қадамдық растауды қосу үшін, Google Account Security бетіне өтіп, тіркелгіңізге кіріп, Google тіркелгісіне кіру бөлімінде 2-Step Verification (2 қадамдық растау) түймесін басыңыз.

| Параметр                                    | Мәні                                                                                                    |
|---------------------------------------------|----------------------------------------------------------------------------------------------------|
| Негізгі SMTP шлюзі                          | smtp.gmail.com                                                                                                    |
| Негізгі SMTP<br>шлюзінің порты              | 587                                                                                                    |
| SSL/TLS протоколын<br>пайдалану             | Талап етіледі                                                                                                    |
| Сенімді сертификат<br>қажет                 | Өшірулі                                                                                                    |
| Жауап беру<br>мекенжайы                     | Электрондық пошта мекенжайыңыз                                                                                                    |
| SMTP серверінің<br>аутентификациясы         | Кіру/қарапайым                                                                                                    |
| Құрылғы ұсынған<br>электрондық пошта        | Құрылғының SMTP тіркелгі<br>деректерін пайдалану                                                                                                    |
| Құрылғының<br>пайдаланушы<br>идентификаторы | Электрондық пошта мекенжайыңыз                                                                                                    |
| Құрылғы құпиясөзі                           | Колданба құпиясөзі<br>Колданба құпиясөзін жасау үшін,<br>Google Account Security<br>бетіне өтіп, тіркелгіңізге<br>кіріп, Signing in to Google<br>(Google тіркелгісіне кіру<br>бөлімінде App passwords<br>(Колданба құпиясөздері)<br>түймесін басыныз. |

#### Yahoo!® Пошта

| Параметр                        | Мәні                |
|---------------------------------|---------------------|
| Негізгі SMTP шлюзі              | smtp.mail.yahoo.com |
| Негізгі SMTP<br>шлюзінің порты  | 587                 |
| SSL/TLS протоколын<br>пайдалану | Талап етіледі       |
| Сенімді сертификат<br>қажет     | Өшірулі             |

| Параметр                                    | Мәні                                                                                                    |
|---------------------------------------------|----------------------------------------------------------------------------------------------------|
| Жауап беру<br>мекенжайы                     | Электрондық пошта мекенжайыңыз                                                                                                    |
| SMTP серверінің<br>аутентификациясы         | Кіру/қарапайым                                                                                                    |
| Құрылғы ұсынған<br>электрондық пошта        | Құрылғының SMTP тіркелгі<br>деректерін пайдалану                                                                                                    |
| Құрылғының<br>пайдаланушы<br>идентификаторы | Электрондық пошта мекенжайыңыз                                                                                                    |
| Құрылғы құпиясөзі                           | Колданба құпиясезі<br>Колданба құпиясезін жасау үшін<br>Yahoo Account Security<br>бетіне өтіп, тіркелгіңізге<br>кіріп, Generate арр<br>разsword (Қолданба<br>құпиясезін құру) түймесін<br>басыңыз |

#### Outlook Live

Бұл параметрлер outlook.com және hotmail.com электрондық пошта домендеріне қолданылады.

| Параметр                             | Мәні                                             |
|--------------------------------------|--------------------------------------------------|
| Heriзгі SMTP шлюзі                   | smtp.office365.com                               |
| Негізгі SMTP<br>шлюзінің порты       | 587                                              |
| SSL/TLS протоколын<br>пайдалану      | Талап етіледі                                    |
| Сенімді сертификат<br>қажет          | Өшірулі                                          |
| Жауап беру<br>мекенжайы              | Электрондық пошта мекенжайыңыз                   |
| SMTP серверінің<br>аутентификациясы  | Кіру/қарапайым                                   |
| Құрылғы ұсынған<br>электрондық пошта | Құрылғының SMTP тіркелгі<br>деректерін пайдалану |

| Параметр                                    | Мәні                                                                                                    |
|---------------------------------------------|----------------------------------------------------------------------------------------------------|
| Құрылғының<br>пайдаланушы<br>идентификаторы | Электрондық пошта мекенжайыңыз                                                                                                    |
| Құрылғы құпиясөзі                           | <ul> <li>Тіркелгі құпиясөзі немесе қолданба құпиясөзі</li> <li>Екі қадамдық растау өшірулі тіркелгілер үшін тіркелгі құпиясөзін енгізіңіз.</li> <li>Екі қадамдық растау қосулы тіркелгілер үшін қолданба құпиясөзін енгізіңіз. Қолданба құпиясөзін енгізіңіз. Қолданба құпиясөзін жасау үшін Outlook Live Account Managment бетіне өтіп, тіркелгіңізге кіріңіз.</li> </ul> |

### AOL Mail

| Параметр                             | Мәні                                             |
|--------------------------------------|--------------------------------------------------|
| Heriзгі SMTP шлюзі                   | smtp.aol.com                                     |
| Негізгі SMTP<br>шлюзінің порты       | 587                                              |
| SSL/TLS протоколын<br>пайдалану      | Талап етіледі                                    |
| Сенімді сертификат<br>қажет          | Өшірулі                                          |
| Жауап беру<br>мекенжайы              | Электрондық пошта мекенжайыңыз                   |
| SMTP серверінің<br>аутентификациясы  | Кіру/қарапайым                                   |
| Құрылғы ұсынған<br>электрондық пошта | Құрылғының SMTP тіркелгі<br>деректерін пайдалану |

| Параметр                                    | Мәні                                                                                                    |
|---------------------------------------------|----------------------------------------------------------------------------------------------------|
| Құрылғының<br>пайдаланушы<br>идентификаторы | Электрондық пошта мекенжайыңыз                                                                                                    |
| Құрылғы құпиясөзі                           | Колданба құпиясөзі<br>Колданба құпиясезін жасау үшін АОL<br>Account Security бетіне өтіп,<br>тіркелгіңізге кіріп, Generate<br>арр разsword (Қолданба<br>құпиясөзін құру) түймесін<br>басı ша |

### iCloud Mail

Скертпе: Тіркелгіде екі қадамдық растау қосылғанын тексеріңіз.

| Параметр                             | Мәні                                             |
|--------------------------------------|--------------------------------------------------|
| Heriзri SMTP шлюзі                   | smtp.mail.me.com                                 |
| Негізгі SMTP шлюзінің<br>порты       | 587                                              |
| SSL/TLS протоколын<br>пайдалану      | Талап етіледі                                    |
| Сенімді сертификат<br>қажет          | Өшірулі                                          |
| Жауап беру<br>мекенжайы              | Электрондық пошта<br>мекенжайыңыз                |
| SMTP серверінің<br>аутентификациясы  | Кіру/қарапайым                                   |
| Құрылғы ұсынған<br>электрондық пошта | Құрылғының SMTP тіркелгі<br>деректерін пайдалану |

| Параметр                                    | Мәні                                                                                                    |
|---------------------------------------------|----------------------------------------------------------------------------------------------------|
| Құрылғының<br>пайдаланушы<br>идентификаторы | Электрондық пошта<br>мекенжайыңыз                                                                                                    |
| Құрылғы құпиясөзі                           | Колданба құпиясөзі<br>Колданба құпиясезін жасау үшін<br>iCloud Account Management<br>бетіне өтіп, тіркелгіңізге<br>кіріп, Security (Қауіпсіздік)<br>белімінде Generate<br>Password (Құпиясөз<br>жасау) түймесін басыңыз. |

#### Comcast Mail

| Параметр                                    | Мәні                                             |
|---------------------------------------------|--------------------------------------------------|
| Heriзri SMTP шлюзі                          | smtp.comcast.net                                 |
| Негізгі SMTP<br>шлюзінің порты              | 587                                              |
| SSL/TLS<br>протоколын<br>пайдалану          | Талап етіледі                                    |
| Сенімді сертификат<br>қажет                 | Өшірулі                                          |
| Жауап беру<br>мекенжайы                     | Электрондық пошта мекенжайыңыз                   |
| SMTP серверінің<br>аутентификациясы         | Кіру/қарапайым                                   |
| Құрылғы ұсынған<br>электрондық пошта        | Құрылғының SMTP тіркелгі<br>деректерін пайдалану |
| Құрылғының<br>пайдаланушы<br>идентификаторы | Электрондық пошта мекенжайыңыз                   |
| Құрылғы құпиясөзі                           | Тіркелгінің құпиясөзі                            |

### Mail.com

| Параметр                                    | Мәні                                             |
|---------------------------------------------|--------------------------------------------------|
| Heriзri SMTP шлюзі                          | smtp.mail.com                                    |
| Негізгі SMTP<br>шлюзінің порты              | 587                                              |
| SSL/TLS протоколын<br>пайдалану             | Талап етіледі                                    |
| Сенімді сертификат<br>қажет                 | Өшірулі                                          |
| Жауап беру<br>мекенжайы                     | Электрондық пошта мекенжайыңыз                   |
| SMTP серверінің<br>аутентификациясы         | Кіру/қарапайым                                   |
| Құрылғы ұсынған<br>электрондық пошта        | Құрылғының SMTP тіркелгі<br>деректерін пайдалану |
| Құрылғының<br>пайдаланушы<br>идентификаторы | Электрондық пошта мекенжайыңыз                   |
| Құрылғы құпиясөзі                           | Тіркелгінің құпиясөзі                            |

#### Zoho Mail

| Параметр                             | Мәні                                             |
|--------------------------------------|--------------------------------------------------|
| Негізгі SMTP шлюзі                   | smtp.zoho.com                                    |
| Негізгі SMTP<br>шлюзінің порты       | 587                                              |
| SSL/TLS протоколын<br>пайдалану      | Талап етіледі                                    |
| Сенімді сертификат<br>қажет          | Өшірулі                                          |
| Жауап беру<br>мекенжайы              | Электрондық пошта мекенжайыңыз                   |
| SMTP серверінің<br>аутентификациясы  | Кіру/қарапайым                                   |
| Құрылғы ұсынған<br>электрондық пошта | Құрылғының SMTP тіркелгі<br>деректерін пайдалану |

| Параметр                                    | Мәні                                                                                                    |
|---------------------------------------------|----------------------------------------------------------------------------------------------------|
| Құрылғының<br>пайдаланушы<br>идентификаторы | Электрондық пошта мекенжайыңыз                                                                                                    |
| Құрылғы құпиясөзі                           | <ul> <li>Тіркелгі құпиясөзі немесе қолданба<br/>құпиясөзі</li> <li>Екі қадамдық растау өшірулі<br/>тіркелгілер үшін тіркелгі<br/>құпиясөзін енгізіңіз.</li> <li>Екі қадамдық растау қосулы<br/>тіркелгілер үшін қолданба<br/>құпиясөзін енгізіңіз. Қолданба<br/>құпиясөзін жасау үшін Zoho Mail<br/>Account Security бетіне өтіп,<br/>тіркелгіңізге кіріп, «Қолданбаға<br/>тән құпиясөздер» бөлімінде<br/>Generate New Password (Жаңа<br/>құпиясөзді құру) түймесін<br/>басыңыз.</li> </ul> |

#### QQ Mail

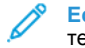

Ескертпе: Тіркелгіңізде SMTP қызметі қосылғанын тексеріңіз.

Қызметті қосу үшін, QQ Mail негізгі бетінде Settings (Параметрлер) > Account (Тіркелгі) тармағын басып, «POP3/ IMAP/SMTP/Exchange/CardDAV/CalDAV қызметі» бөлімінде POP3/SMTP service (POP3/SMTP қызметі) немесе IMAP/SMTP service (IMAP/SMTP қызметі) мүмкіндігін қосыңыз.

| Параметр                            | Мәні                              |
|-------------------------------------|-----------------------------------|
| Heriзri SMTP шлюзі                  | smtp.qq.com                       |
| Негізгі SMTP шлюзінің<br>порты      | 587                               |
| SSL/TLS протоколын<br>пайдалану     | Талап етіледі                     |
| Сенімді сертификат<br>қажет         | Өшірулі                           |
| Жауап беру<br>мекенжайы             | Электрондық пошта<br>мекенжайыңыз |
| SMTP серверінің<br>аутентификациясы | Кіру/қарапайым                    |

| Параметр                                    | Мәні                                                                                                    |
|---------------------------------------------|----------------------------------------------------------------------------------------------------|
| Құрылғы ұсынған<br>электрондық пошта        | Құрылғының SMTP тіркелгі<br>деректерін пайдалану                                                                                                    |
| Құрылғының<br>пайдаланушы<br>идентификаторы | Электрондық пошта<br>мекенжайыңыз                                                                                                    |
| Құрылғы құпиясөзі                           | Рұқсат коды<br>ССК СКСРТПЕ: Авторизациялау<br>кодын құру үшін, QQ Mail<br>негізгі бетінде Settings<br>(Параметрлер) > Account<br>(Тіркелгі) тармағын басып,<br>«POP3/IMAP/SMTP/<br>Exchange/CardDAV/CalDAV<br>қызметі» бөлімінде<br>Generate authorization<br>соdе (Авторизациялау<br>кодын құру) түймесін<br>басыңыз |

#### NetEase Mail (mail.163.com)

Ескертпе: Тіркелгіңізде SMTP қызметі қосылғанын тексеріңіз.

Қызметті қосу үшін, NetEase Mail негізгі бетінде Settings (Параметрлер) > POP3/SMTP/IMAP тармағын басып, IMAP/ SMTP service (IMAP/SMTP қызметі) немесе POP3/SMTP service (POP3/SMTP қызметі) мүмкіндігін қосыңыз.

| Параметр                            | Мәні                           |
|-------------------------------------|--------------------------------|
| Негізгі SMTP шлюзі                  | smtp.163.com                   |
| Негізгі SMTP<br>шлюзінің порты      | 465                            |
| SSL/TLS протоколын<br>пайдалану     | Талап етіледі                  |
| Сенімді сертификат<br>қажет         | Өшірулі                        |
| Жауап беру<br>мекенжайы             | Электрондық пошта мекенжайыңыз |
| SMTP серверінің<br>аутентификациясы | Кіру/қарапайым                 |

| Параметр                                    | Мәні                                                                                                    |
|---------------------------------------------|----------------------------------------------------------------------------------------------------|
| Құрылғы ұсынған<br>электрондық пошта        | Құрылғының SMTP тіркелгі<br>деректерін пайдалану                                                                                                   |
| Құрылғының<br>пайдаланушы<br>идентификаторы | Электрондық пошта мекенжайыңыз                                                                                                    |
| Құрылғы құпиясөзі                           | Авторизациялау құпиясөзі<br>С ВСКертпе: IMAP/SMTP<br>немесе POP3/SMTP<br>қызметі қосылған кезде<br>авторизациялау құпиясөзі<br>қамтамасыз етіледі. |

#### NetEase Mail (mail.126.com)

Ескертпе: Тіркелгіңізде SMTP қызметі қосылғанын тексеріңіз.

Қызметті қосу үшін, NetEase Mail негізгі бетінде Settings (Параметрлер) > POP3/SMTP/IMAP тармағын басып, IMAP/ SMTP service (IMAP/SMTP қызметі) немесе POP3/SMTP service (POP3/SMTP қызметі) мүмкіндігін қосыңыз.

| Параметр                             | Мәні                                             |
|--------------------------------------|--------------------------------------------------|
| Heriзгі SMTP шлюзі                   | smtp.126.com                                     |
| Негізгі SMTP<br>шлюзінің порты       | 465                                              |
| SSL/TLS протоколын<br>пайдалану      | Талап етіледі                                    |
| Сенімді сертификат<br>қажет          | Өшірулі                                          |
| Жауап беру<br>мекенжайы              | Электрондық пошта мекенжайыңыз                   |
| SMTP серверінің<br>аутентификациясы  | Кіру/қарапайым                                   |
| Құрылғы ұсынған<br>электрондық пошта | Құрылғының SMTP тіркелгі<br>деректерін пайдалану |

| Параметр                                    | Мәні                           |
|---------------------------------------------|--------------------------------|
| Құрылғының<br>пайдаланушы<br>идентификаторы | Электрондық пошта мекенжайыңыз |
| Құрылғы құпиясөзі                           | Авторизациялау құпиясөзі       |

#### NetEase Mail (mail.yeah.net)

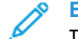

Ескертпе: Тіркелгіңізде SMTP қызметі қосылғанын тексерініз.

Қызметті қосу үшін, NetEase Mail негізгі бетінде Settings (Параметрлер) > POP3/SMTP/IMAP тармағын басып, IMAP/ SMTP service (IMAP/SMTP қызметі) немесе POP3/SMTP service (POP3/SMTP қызметі) мүмкіндігін қосыңыз.

| Параметр                             | Мәні                                             |
|--------------------------------------|--------------------------------------------------|
| Heriзri SMTP шлюзі                   | smtp.yeah.net                                    |
| Негізгі SMTP<br>шлюзінің порты       | 465                                              |
| SSL/TLS протоколын<br>пайдалану      | Талап етіледі                                    |
| Сенімді сертификат<br>қажет          | Өшірулі                                          |
| Жауап беру<br>мекенжайы              | Электрондық пошта мекенжайыңыз                   |
| SMTP серверінің<br>аутентификациясы  | Кіру/қарапайым                                   |
| Құрылғы ұсынған<br>электрондық пошта | Құрылғының SMTP тіркелгі<br>деректерін пайдалану |

| Параметр                                    | Мәні                           |
|---------------------------------------------|--------------------------------|
| Құрылғының<br>пайдаланушы<br>идентификаторы | Электрондық пошта мекенжайыңыз |
| Құрылғы құпиясөзі                           | Авторизациялау құпиясөзі       |

#### Sohu Mail

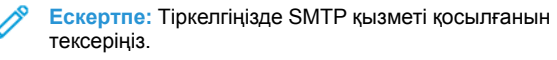

Қызметті қосу үшін, Sohu Mail негізгі бетінде Options (Опциялар) > Settings (Параметрлер) > POP3/SMTP/IMAP тармағын басып, IMAP/SMTP service (IMAP/SMTP қызметі) немесе POP3/SMTP service (POP3/SMTP қызметі) мүмкіндігін қосыңыз.

| Параметр                                | Мәні                                             |
|-----------------------------------------|--------------------------------------------------|
| Heriзri SMTP<br>шлюзі                   | smtp.sohu.com                                    |
| Негізгі SMTP<br>шлюзінің порты          | 465                                              |
| SSL/TLS<br>протоколын<br>пайдалану      | Талап етіледі                                    |
| Сенімді<br>сертификат қажет             | Өшірулі                                          |
| Жауап беру<br>мекенжайы                 | Электрондық пошта мекенжайыңыз                   |
| SMTP серверінің<br>аутентификациясы     | Кіру/қарапайым                                   |
| Құрылғы ұсынған<br>электрондық<br>пошта | Құрылғының SMTP тіркелгі деректерін<br>пайдалану |

| Параметр                                    | Мәні                                                                                                    |
|---------------------------------------------|----------------------------------------------------------------------------------------------------|
| Құрылғының<br>пайдаланушы<br>идентификаторы | Электрондық пошта мекенжайыңыз                                                                             |
| Құрылғы құпиясөзі                           | Тәуелсіз құпиясөз                                                                                          |
|                                             | Ескертпе: IMAP/SMTP<br>немесе POP3/SMTP қызметі<br>қосылған кезде тәуелсіз<br>құпиясөз қамтамасыз етіледі. |

#### Sina Mail

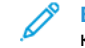

Ескертпе: Тіркелгіңізде РОРЗ/SMTP қызметі қосылғанын тексеріңіз.

Қызметті қосу үшін, Sina Mail негізгі бетінде Settings (Параметрлер) > More settings (Қосымша параметрлер) > User-end POP/IMAP/SMTP (Пайдаланушының POP/IMAP/ SMTP) тармағын басып, POP3/SMTP service (POP3/SMTP қызметі) мүмкіндігін қосыңыз.

| Параметр                                 | Мәні                                             |
|------------------------------------------|--------------------------------------------------|
| Heriзгі SMTP<br>шлюзі                    | smtp.sina.com                                    |
| Негізгі SMTP<br>шлюзінің порты           | 587                                              |
| SSL/TLS<br>протоколын<br>пайдалану       | Талап етіледі                                    |
| Сенімді<br>сертификат қажет              | Өшірулі                                          |
| Жауап беру<br>мекенжайы                  | Электрондық пошта мекенжайыңыз                   |
| SMTP серверінің<br>аутентификация-<br>сы | Кіру/қарапайым                                   |
| Құрылғы ұсынған<br>электрондық<br>пошта  | Құрылғының SMTP тіркелгі деректерін<br>пайдалану |

| Параметр                                                                                                    | Мәні                                                                               | 3.<br>4      | Эпе                                |
|----------------------------------------------------------------------------------------------------|------------------------------------------------------------------------------------|--------------|------------------------------------|
| Құрылғының<br>пайдаланушы<br>идентификаторы                                                                                                    | Электрондық пошта мекенжайыңыз                                                     | C            | Kal                                |
| идентификаторы<br>Құрылғы құпиясөзі                                                                                                    | Рұқсат коды<br>С<br>С<br>С<br>С<br>С<br>С<br>С<br>С<br>С<br>С<br>С<br>С<br>С       | С<br>Ба<br>• | Стау<br>При<br>ақпа<br>қара<br>Ком |
|                                                                                                    | Autnorization code status<br>(Авторизациялау кодының<br>күйі) мүмкіндігін қосыңыз. | vv           |                                    |
| Қамтамасыз етілген параметрлерді пайдаланғанда қателер<br>орын алса, электрондық пошта қызмет провайдеріне<br>хабарласыңыз.                                                 |                                                                                    | 1.           | Түп<br>құра                        |
| Тізімде жоқ электрондық пошта қызмет провайдерлері үшін<br>провайдерге хабарласыңыз және параметрлерді сұраңыз.                                                             |                                                                                    | 2.           | Ком<br>ашь                         |
| Электрондық хабар жіберу<br>Бастау алдында SMTP параметрлері теңшелгенін тексеріңіз.<br>Қосымша ақпаратты Электрондық пошта SMTP параметрлерін<br>геңшеу бөлімінен қараңыз. |                                                                                    | 3.<br>4.     | Бас<br>Каж                         |
|                                                                                                    |                                                                                    | 5.           | Құж                                |
|                                                                                                    |                                                                                    | Ma           | acin                               |
| Басқару тақтасын пайдалану                                                                                                    |                                                                                    |              | 19                                 |
| <ul> <li>і үпнұсқа құжатты ADF науасына немесе сканер<br/>шынысына жүктеңіз.</li> </ul>                                                                                     |                                                                                    |              | ~                                  |
| <ol> <li>Негізгі экранда Email (Электрондық пошта) түймесін түртіп,<br/>қажетті ақпаратты енгізіңіз.</li> </ol>                                                             |                                                                                    | 1.           | Түп<br>құра                        |
| <ol> <li>Қажет болса, шығыс файлы түрінің параметрлерін<br/>теңшеңіз.</li> </ol>                                                                                            |                                                                                    | 2.           | Ком                                |
| 4. Электрондық хабар жіберіңіз.                                                                                                    |                                                                                    |              | a.                                 |
|                                                                                                    |                                                                                    |              | р.<br>С                            |
| полидам теру поміріп пайдалану                                                                                                    |                                                                                    |              | 0.                                 |

- 1. Түпнұсқа құжатты ADF науасына немесе сканер шынысына жүктеңіз.
- 2. Негізгі экранда Shortcuts (Таңбашалар) > Email (Электрондық пошта) тармағын түртіңіз.

- 3. Жылдам теру нөмірін таңдаңыз.
- . Электрондық хабар жіберіңіз.

# Сканерлеу

### Компьютерге сканерлеу

Бастау алдында мыналарды тексеріңіз:

- Принтердің микробағдарламасы жаңартылды. Қосымша ақпаратты Микробағдарламаны жаңарту бөлімінен қараңыз.
- Компьютер мен принтер бір желіге қосылған.

#### Windows пайдаланушыларына арналған

- Ескертпе: Принтер компьютерге қосылғанын тексеріңіз. Қосымша ақпаратты Пайдаланушы нұсқаулығы ішінен қараңыз.
- Түпнұсқа құжатты құжаттарды автоматты түрде беру құралына немесе сканер шынысына жүктеңіз.
- 2. Компьютерде Windows Fax and Scan қолданбасын ашыңыз.
- 3. Бастапқы мәзірден сканер көзін таңдаңыз.
- 4. Қажет болса, сканерлеу параметрлерін өзгертіңіз.
- 5. Құжатты сканерлеңіз.

### Macintosh пайдаланушыларына арналған

- Ескертпе: Принтер компьютерге қосылғанын тексеріңіз. Қосымша ақпаратты Пайдаланушы нұсқаулығы ішінен қараңыз.
- Түпнұсқа құжатты құжаттарды автоматты түрде беру құралына немесе сканер шынысына жүктеңіз.
- 2. Компьютерде келесі әрекеттердің бірін орындаңыз:
  - a. Image Capture қолданбасын ашыңыз.
  - b. Image Capture қолданбасын ашыңыз.
  - Printers & Scanners (Принтерлер және сканерлер) бөлімін ашып, принтерді таңдаңыз. Scan (Сканерлеу)
     > Open Scanner (Сканерді ашу) тармағын басыңыз.
- Сканер терезесінде келесі әрекеттердің бірін немесе бірнешеуін орындаңыз:
  - а. Сканерленген құжатты сақтау қажет орынды таңдаңыз.

- b. Түпнұсқа құжат өлшемін таңдаңыз.
- с. ADF құралынан сканерлеу үшін, «Сканерлеу» мәзірінен Document Feeder (Құжат беру құралы) параметрін таңдаңыз немесе Use Document Feeder (Құжат беру құралын пайдалану) мүмкіндігін қосыңыз.
- d. Қажет болса, сканерлеу параметрлерін теңшеңіз.
- 4. Scan (Сканерлеу) түймесін басыңыз.

# Факс

# Факс жіберу

### Басқару тақтасын пайдалану

- 1. Түпнұсқа құжатты ADF науасына немесе сканер шынысына жүктеңіз.
- 2. Негізгі экранда **Fax** (Факс) түймесін түртіп, қажетті ақпаратты енгізіңіз.

Қажет болса, параметрлерді реттеңіз.

3. Құжатты факспен жіберіңіз.

# Басып шығару

# Компьютерден басып шығару

- Ескертпе: Құжатты басып шығармас бұрын, заттаңбалар, карточкалар бумасы мен конверттер үшін принтерде қағаз өлшемі мен түрін орнатыңыз.
- Басып шығаруға әрекет жасаған құжатта Print (Басып шығару) диалог терезесін ашыңыз.
- 2. Қажет болса, параметрлерді реттеңіз.
- 3. Құжатты басып шығарыңыз.

# Мобильді құрылғыдан басып шығару

### Mopria<sup>™</sup> Print Service көмегімен мобильді

#### құрылғыдан басып шығару

Моргіа Print Service — Android<sup>™</sup> 10.0 немесе одан кейінгі нұсқасында істейтін мобильді құрылғылардың мобильді басып шығару шешімі. Ол Моргіа сертификаты бар принтерден тікелей басып шығаруға мүмкіндік береді.

С Ескертпе: Google Play™ дүкенінен Mopria Print Service қолданбасын жүктеп алып, оны мобильді құрылғыда іске қосыңыз.

- Android мобильді құрылғысынан үйлесімді қолданбаны іске қосыңыз немесе файлдар менеджерінен құжатты таңдаңыз.
- 2. More options (Қосымша опциялар)Print (Басып шығару) белгішесін түртіңіз.
- 3. Қажет болса, принтерді таңдап, параметрлерді реттеңіз.
- 4. Print (Басып шығару) белгішесін түртіңіз.

### AirPrint көмегімен мобильді құрылғыдан

### басып шығару®

AirPrint бағдарламалық құралының мүмкіндігі — тікелей Apple құрылғыларынан AirPrint сертификаты бар принтерге басып шығаруға мүмкіндік беретін мобильді басып шығару шешімі.

- Аррle құрылғысы мен принтер бір желіге қосылғанын тексеріңіз. Желіде бірнеше сымсыз хаб болса, екі құрылғы бір қосалқы желіге қосылғанын тексеріңіз.
- Бұл қолданба тек кейбір Apple құрылғыларында қолдау көрсетіледі.
- Мобильді құрылғыда файлдар менеджерінен құжатты таңдаңыз немесе үйлесімді қолданбаны іске қосыңыз.
- 2. Share/Upload (Бөлісу/жүктеп салу) > Print (Басып шығару) тармағын түртіңіз.
- 3. Қажет болса, принтерді таңдап, параметрлерді реттеңіз.
- 4. Құжатты басып шығарыңыз.

## Wi-Fi Direct мүмкіндігі пайдаланып мобильді

### құрылғыдан басып шығару®

Wi-Fi Direct — кез келген Wi-Fi Direct дайын принтерден басып шығаруға мүмкіндік беретін басып шығару қызметі.

- Ескертпе: Мобильді құрылғы принтердің сымсыз желісіне қосылғанын тексеріңіз. Қосымша ақпаратты Мобильді құрылғыны принтерге қосу бөлімінен қараңыз.
- 1. Мобильді құрылғыдан үйлесімді қолданбаны іске қосыңыз немесе файлдар менеджерінен құжатты таңдаңыз.
- Мобильді құрылғыға байланысты келесі әрекеттердің бірін орындаңыз:
  - > Print (Басып шығару) тармағын түртіңіз.
  - 🕒 > Print (Басып шығару) тармағын түртіңіз.
  - **Print** (Басып шығару) тармағын түртіңіз.
- 3. Қажет болса, принтерді таңдап, параметрлерді реттеңіз.
- 4. Құжатты басып шығарыңыз.

# Принтерге техникалық қызмет

# көрсету

# Кабельдерді тіркеу

САҚТЫҚ ЕСКЕРТУ—ТОК СОҒУ ҚАУПІ: Өрт немесе электр тоғының соғу қаупін болдырмау үшін, найзағай кезінде бұл өнімді реттеуге немесе электр не кабель байланыстарын (мысалы, қуат сымы, факс мүмкіндігі немесе телефон) жасауға болмайды.

# САҚТЫҚ ЕСКЕРТУ—ЫҚТИМАЛ ЖАРАҚАТ: Өрт

немесе электр тоғының соғу қаупін болдырмау үшін, қуат сымын өнімге жақын және оңай қолжетімді, тиісті номиналды және дұрыс тұйықталған электр розеткасына қосыңыз.

#### САҚТЫҚ ЕСКЕРТУ—ЫҚТИМАЛ ЖАРАҚАТ: Өрт

немесе электр тоғының соғу қаупін болдырмау үшін, осы өніммен қамтамасыз етілген қуат сымын немесе өндіруші рұқсат берген ауыстыруды ғана пайдаланыңыз.

# САҚТЫҚ ЕСКЕРТУ—ЫҚТИМАЛ ЖАРАҚАТ: Өрт қаупін

азайту үшін, бұл өнімді жалпы пайдаланудағы телефон желісіне қосқан кезде 26 AWG немесе одан үлкен телекоммуникация сымын (RJ-11) пайдаланыңыз. Австралиядағы пайдаланушылар үшін сымды Австралияның байланыс және ақпарат агенттігі мақұлдауы керек.

Ескерту — ықтимал зақым: Деректерді жоғалтуды немесе принтер ақаулығын болдырмау үшін, белсенді басып шығару кезінде көрсетілген аймақтарда USB кабелін, сымсыз желі адаптерін немесе принтерді түртуге болмайды.

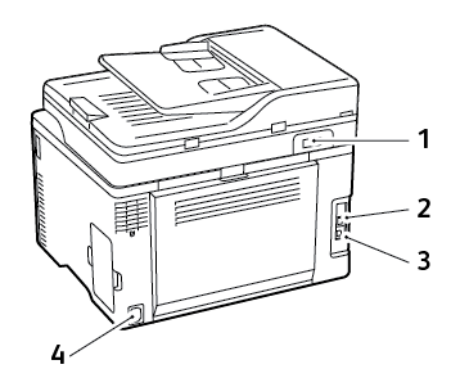

| Нөмір | Принтер порты        | Функция                                                                                                    |  |
|-------|----------------------|----------------------------------------------------------------------------------------------------|--|
| 1     | LINE порты           | Факстарды жіберу<br>және қабылдау<br>үшін, стандартты<br>қабырға<br>розеткасы (RJ-<br>11), DSL сүзгісі<br>немесе VoIP<br>адаптері,<br>телефон желісіне<br>қатынасуға<br>мүмкіндік беретін<br>кез келген басқа<br>адаптер арқылы<br>принтерді<br>белсенді телефон<br>желісіне қосыңыз.<br>Факсты қолмен<br>қосу үшін, сымды<br>факс бөлгішті<br>пайдаланыңыз. |  |
| 2     | Ethernet порты       | Принтерді желіге<br>қосыңыз.                                                                                                    |  |
| 3     | USB принтер<br>порты | Принтерді<br>компьютерге<br>қосыңыз.                                                                                                    |  |
| 4     | Қуат сымының<br>ұясы | Принтерді дұрыс<br>тұйықталған<br>электр<br>розеткасына<br>қосыңыз.                                                                                                    |  |

# Басып шығару картриджін ауыстыру

 Ескертпе: Науа кеңейсе, картриджді ауыстыру алдында оны алып тастаңыз. 1. Алдыңғы есікті ашып, төмен қарай қатты басыңыз.

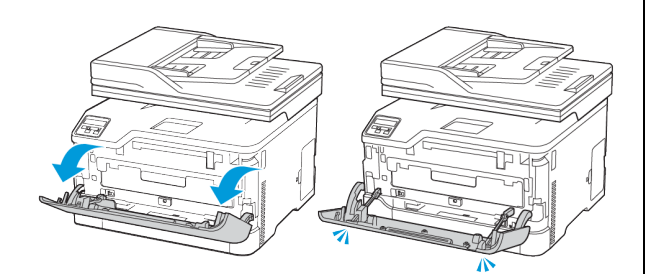

2. Басып шығару картриджінің науасын тартып шығарыңыз.

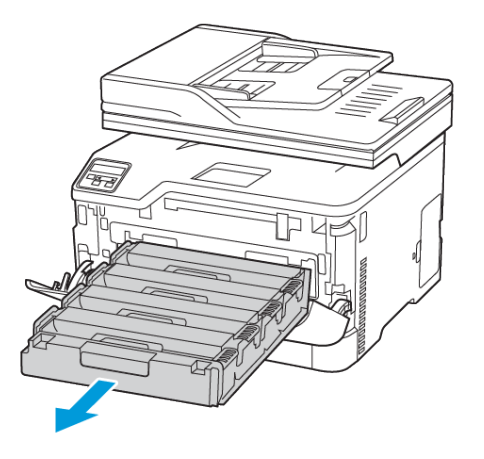

3. Пайдаланылған басып шығару картриджін алып тастаңыз.

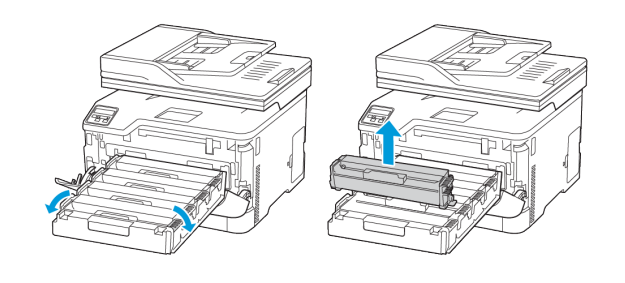

4. Жаңа басып шығару картриджін бумасынан алыңыз.

Ескерту: Басып шығару картриджінің астыңғы жағына тікелей жарық түсірмеңіз. Ұзақ уақыт жарық түсіру басып шығару сапасының мәселелеріне себеп болуы мүмкін.

Ескерту: Басып шығару картриджінің астыңғы жағын түртпеңіз. Олай істесеңіз, болашақ басып шығару жұмыстарының сапасы нашарлауы мүмкін.

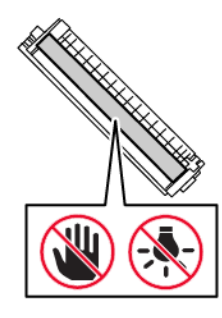

5. Жаңа басып шығару картриджін салыңыз.

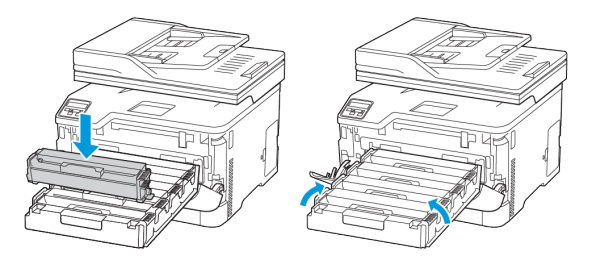

 Басып шығару картриджінің науасын салып, есікті жабыңыз.

# Пайдаланылған тонер бөтелкесін алмастыру

1. Пайдаланылған қалдық тонер бөтелкесін алып тастаңыз.

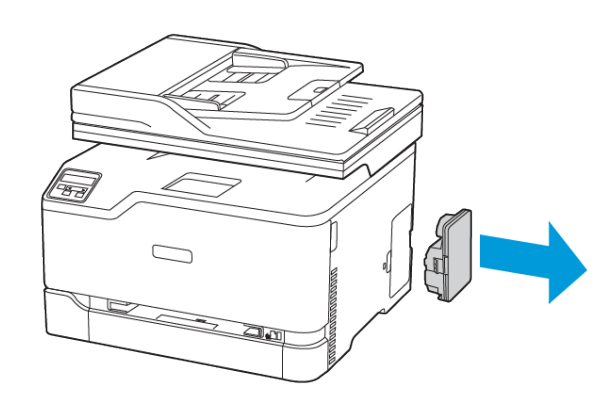

Ескертпе: Тонердің төгілуін болдырмас үшін, бөтелкені тік күйінде қойыңыз.

- 2. Жаңа қалдық тонер бөтелкесін бумасынан алыңыз.
- 3. Жаңа қалдық тонер бөтелкесін салыңыз.

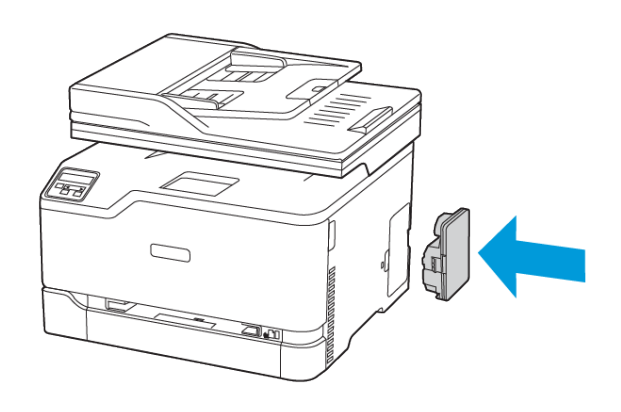

## Сканерді тазалау

1. Сканер қақпағын ашыңыз.

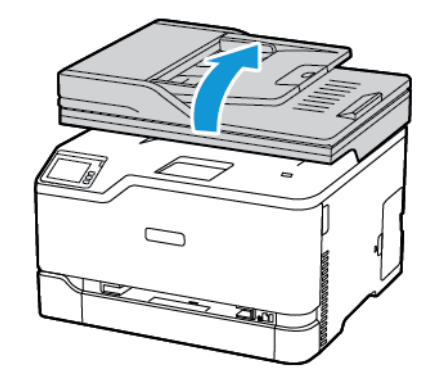

- Дымқыл, жұмсақ, түксіз шүберекті пайдаланып келесі аймақтарды сүртіңіз:
  - а. ADF шыны тақтасы
  - Ескертпе: Кейбір принтер үлгілерінде бұл орында тақта орнына ADF шынысы болады.

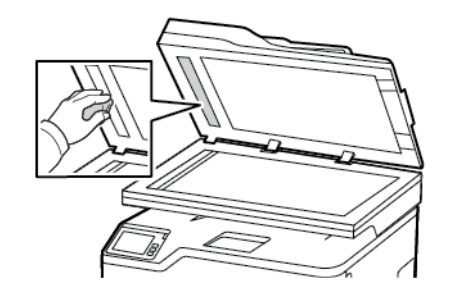

b. Сканердің шыны тақтасы

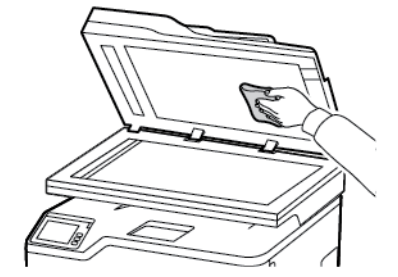

с. ADF шынысы

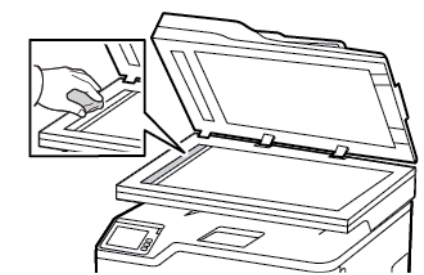

d. Сканердің шынысы

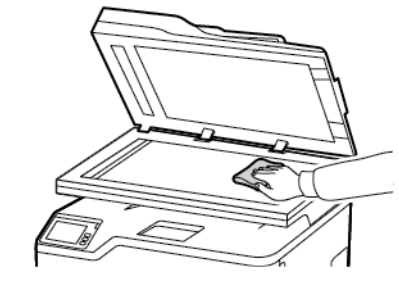

3. Сканер қақпағын жабыңыз.

## Науаны салу

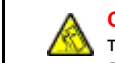

САҚТЫҚ ЕСКЕРТУ—ШАЛЫНУ ҚАУПІ: Жабдық тұрақсыздығы қаупін азайту үшін науаны қажет кезге дейін жабық ұстаңыз. 1. Науаны алыңыз.

Ескертпе: Қағаз кептелістерін болдырмас үшін, принтер бос емес кезде науаны алмаңыз.

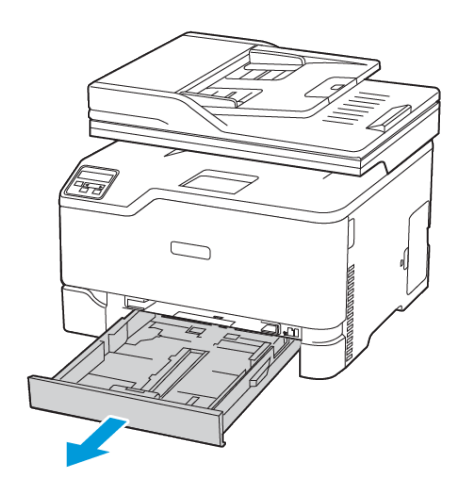

2. Салмас бұрын қағаз жиектерін бүгіп, желдетіп туралаңыз.

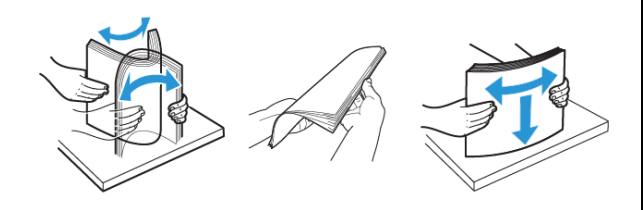

- 3. Қағаз бумасын басып шығарылатын жағын жоғары қаратып салыңыз.
  - Бір жақты басып шығару үшін фирмалық бланкіні жоғары, яғни тақырып жағын науаның артына қаратып салыңыз.
  - Екі жақты басып шығару үшін, фирмалық бланкіні төмен, яғни тақырып жағын науаның алдына қаратып салыңыз.
  - Қағазды науаға сырғытыңыз.

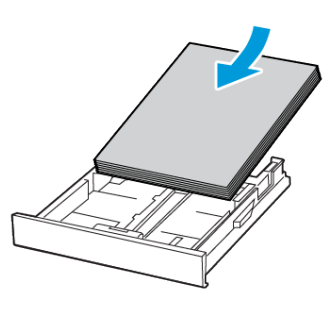

 Қағаз кептелістерін болдырмас үшін, бума биіктігі максималды қағазды толтыру индикаторынан төмен екенін тексеріңіз.

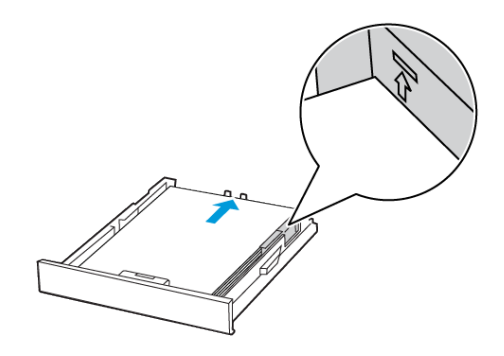

5. Сіз салған қағаз өлшеміне сәйкес бағыттағыштарды реттеңіз.

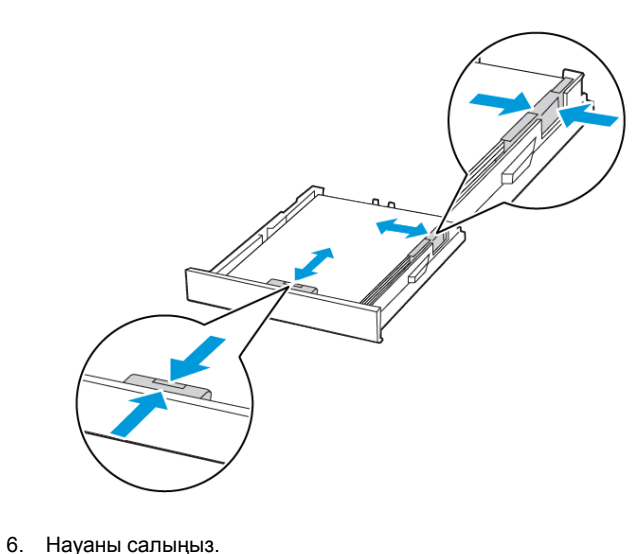

 Қажет болса, басқару тақтасынан салынған қағазға сәйкес қағаз өлшемі мен түрін орнатыңыз.

# Қолмен беру құралын жүктеу

1. Сіз салған қағаз өлшеміне сәйкес бағыттағышты реттеңіз.

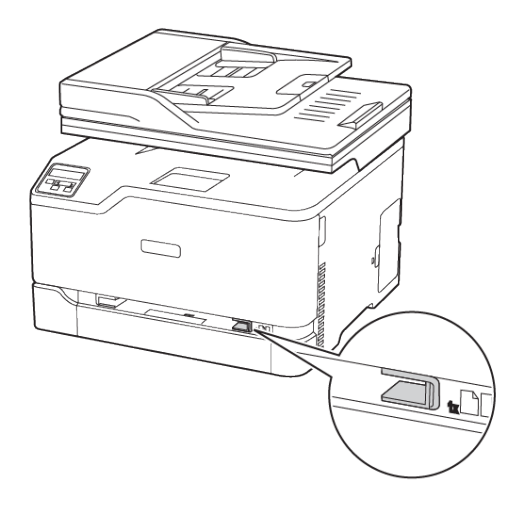

- 2. Қағаз парағын басып шығарылатын жағын жоғары қаратып салыңыз.
  - Бір жақты басып шығару үшін, фирмалық бланкіні басып шығарылатын жағын жоғары қаратып, үстіңгі шеті алдымен принтерге енетіндей етіп салыңыз.

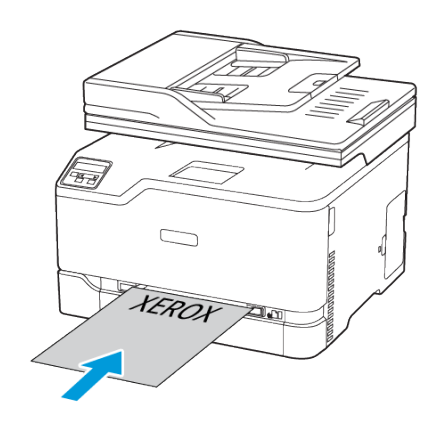

 Екі жақты басып шығару үшін фирмалық бланкіні басып шығарылатын жағын төмен қаратып, үстіңгі шеті алдымен принтерге енетіндей етіп салыңыз.

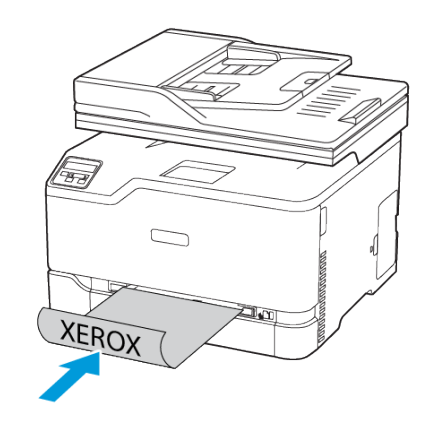

 Конвертті қақпағын төмен қаратып және қағаз бағыттағыштың оң жағына қарай салыңыз.

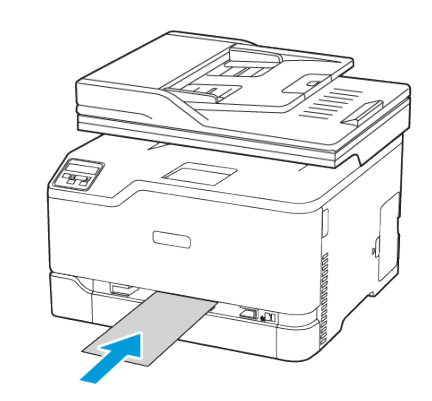

- 3. Қағазды алдыңғы шеті тартылғанша беріңіз.
  - Қағаз кептелістерін болдырмас үшін, қолмен беру құралына қағазды күшпен салмаңыз.
  - Басқа парақты салмас бұрын, дисплейде хабардың пайда болуын күтіңіз.

# Қағаз өлшемі мен түрін орнату

1. Басқару тақтасынан мынаған өтіңіз:

Settings (Параметрлер) > OK > Paper (Қағаз) > OK > Tray Configuration (Науа конфигурациясы) > OK > Paper Size/Type (Қағаз өлшемі/түрі) > OK, сосын қағаз көзін таңдаңыз

2. Қағаз өлшемі мен түрін орнатыңыз.

## Микробағдарламаны жаңарту

Кейбір қолданбалардың дұрыс жұмыс істеуі үшін құрылғы микробағдарламасының минималды деңгейі қажет.

Құрылғы микробағдарламасын жаңарту туралы қосымша ақпарат алу үшін тұтынушыларға қызмет көрсету өкіліне хабарласыңыз.

- Веб-шолғышты ашып, мекенжай өрісіне принтердің ІР мекенжайын теріңіз.
  - Принтердің негізгі экранынан принтердің ІР мекенжайын көріңіз. ІР мекенжайы нүктелермен бөлінген сандардың төрт жиыны ретінде пайда болады (мысалы, 123.123.123.123).
  - Прокси-серверді пайдаланып жатсаңыз, веб-бетті дұрыстап жүктеу үшін оны уақытша өшіріңіз.
- 2. Settings (Параметрлер) > Device (Құрылғы) > Update Firmware (Микробағдарламаны жаңарту) тармағын басыңыз.
- 3. Келесі әрекеттердің бірін таңдаңыз:
  - Check for updates (Жаңартулар бар-жоғын тексеру) > I agree, start update (Келісемін, жаңартуды бастаңыз) тармағын басыңыз.
  - Флэш-файлды жүктеп салыңыз. Флэш-файлды жүктеп салу үшін келесі қадамдарды орындаңыз.

Соңғы микробағдарламаны алу үшін www.xerox.com тармағына өтіп, принтер үлгісін іздеңіз.

- 1. Флэш-файлды табыңыз.
- Ескертпе: Микробағдарламаның zip файлы мұрағаттан шығарылғанын тексеріңіз.
- 2. Upload (Жүктеп салу) > Start (Бастау) тармағын басыңыз.

# Принтерді Wi-Fi желісіне қосу

Бастау алдында мыналарды тексеріңіз:

- Active Adapter (Белсенді адаптер) параметрі Auto (Авто) күйіне орнатылған. Негізгі экранда Settings (Параметрлер)
   Network/Ports (Желі/порттар) > Network Overview (Желіге шолу) > Active Adapter (Белсенді адаптер) тармағын түртіңіз.
- Ethernet кабелі принтерге қосылмаған.

### Принтерде сымсыз реттеу шеберін пайдалану

Шеберді пайдаланбас бұрын, принтер микробағдарламасы жаңартылғанын тексеріңіз. Қосымша ақпаратты Микробағдарламаны жаңарту бөлімінен қараңыз.

- 1. Негізгі экранда > Set up now (Қазір реттеу) тармағын түртіңіз.
- 2. Wi-Fi желісін таңдап, желі құпиясөзін теріңіз.
- 3. Done (Дайын) түймесін түртіңіз.

### Принтерде «Параметрлер» мәзірін пайдалану

- 1. Негізгі экранда Settings (Параметрлер) > Network/Ports (Желі/порттар) > Wireless (Сымсыз) > Setup On Printer Panel (Принтер тақтасында реттеу) > Choose Network (Желіні таңдау) тармағын түртіңіз.
- 2. Wi-Fi желісін таңдап, желі құпиясөзін теріңіз.

Ескертпе: Wi-Fi желісі дайын принтер үлгілерінде алғашқы реттеу барысында Wi-Fi желісін реттеу ұсынысы пайда болады.

# Wi-Fi Direct мүмкіндігін теңшеу

Wi-Fi Direct — сымсыз құрылғылардың қатынасу портын (сымсыз маршрутизатор) пайдаланбай Wi-Fi Direct қосулы принтерге тікелей қосылуына мүмкіндік беретін Wi-Fi желісіне негізделген тең рангілі технология.

1. Негізгі экранда Settings (Параметрлер) > Network/Ports (Желі/порттар) > Wi-Fi Direct тармағын түртіңіз.

- 2. Параметрлерді теңшеңіз.
  - **Wi-Fi Direct мүмкіндігін қосу**—Принтердің жеке Wi-Fi Direct желісін таратуына мүмкіндік береді.
  - **Wi-Fi Direct аты**—Wi-Fi Direct желісінің атын тағайындайды.
  - Wi-Fi Direct құпиясөзі—Тең рангілі байланысты пайдаланған кезде сымсыз қауіпсіздік келісілген құпиясөзді тағайындайды.
  - Реттеу бетінде құпиясөзді көрсету—Желіні реттеу бетінде құпиясөзді көрсетеді.
  - Автоматты қабылдау түймесінің сұраулары— Принтердің байланыс сұрауларын автоматты қабылдауына мүмкіндік береді.
  - Ескертпе: Түймені басу сұрауларын автоматты қабылдау қорғалмаған.
  - Әдепкі бойынша принтер дисплейінде Wi-Fi Direct желісінің құпиясөзі көрінбейді. Құпиясөзді көрсету үшін құпиясөзді көру белгішесін қосыңыз. Негізгі экранда Settings (Параметрлер) > Security (Қауіпсіздік) > Miscellaneous (Әртүрлі) > Enable Password/PIN Reveal (Құпиясөзді/PIN кодын ашуды қосу) тармағын түртіңіз.
  - Принтер дисплейінде көрсетусіз Wi-Fi Direct желісінің құпиясөзін білу үшін негізгі экранда Settings (Параметрлер) > Reports (Есептер) > Network (Желі) > Network Setup (Желіні реттеу) тармағын түртіңіз.

# Компьютерді принтерге қосу

Компьютерді қосу алдында Wi-Fi Direct мүмкіндігі теңшелгенін тексеріңіз. Қосымша ақпаратты Wi-Fi Direct мүмкіндігін теңшеу бөлімінен қараңыз.

### Windows пайдаланушыларына арналған

- 1. Принтерлер қалтасын ашыңыз.
- 2. Жаңарту қажет принтерді таңдап, келесі әрекеттердің бірін орындаңыз:
  - Windows 7 немесе одан кейінгі нұсқасы үшін Printer properties (Принтер сипаттары) параметрін таңдаңыз.
  - Бұрынғы нұсқалар үшін Properties (Сипаттар) параметрін таңдаңыз.
- Configuration (Конфигурация) қойындысына өтіп, Update Now - Ask Printer (Қазір жаңарту - принтерден сұрау) параметрін таңдаңыз.
- 4. Өзгерістерді қолданыңыз.

#### Macintosh пайдаланушыларына арналған

- Аррle мәзiрiнде System Preferences (Жүйе теңшелiмдерi) iшiнен принтерге өтiп, Options & Supplies (Опциялар және жабдықтар) параметрiн таңдаңыз.
- Жабдық опциялары тізіміне өтіп, кез келген орнатылған опцияларды қосыңыз.
- 3. Өзгерістерді қолданыңыз.

## Мобильді құрылғыны принтерге қосу

Мобильді құрылғыны қосу алдында Wi-Fi Direct мүмкіндігі теңшелгенін тексеріңіз. Қосымша ақпаратты Wi-Fi Direct мүмкіндігін теңшеу бөлімінен қараңыз.

#### Wi-Fi Direct көмегімен қосылу

 Ескертпе: Бұл нұсқаулар тек Android мобильді құрылғыларына қолданылады.

- 1. Мобильді құрылғыда параметрлер мәзіріне өтіңіз.
- 2. Wi-Fi функциясын қосып, Wi-Fi Direct параметрін түртіңіз.
- 3. Принтердің Wi-Fi Direct атын таңдаңыз.
- 4. Принтерді басқару тақтасында байланысты растаңыз.

#### Wi-Fi көмегiмен қосылу

- 1. Мобильді құрылғыда параметрлер мәзіріне өтіңіз.
- 2. **Wi-Fi** түймесiн түртiп, принтердiң Wi-Fi Direct атын таңдаңыз.

Ескертпе: «DIRECT-ху» жолы (мұндағы «х» және «у» — кездейсоқ таңбалар) Wi-Fi Direct атынан бұрын қосылады.

3. Wi-Fi Direct құпиясөзін енгізіңіз.

# Кептелістерді тазалау

## Кептелістерді болдырмау

### Қағазды дұрыстап салу

• Қағаз науада тегіс жатқанын тексеріңіз.

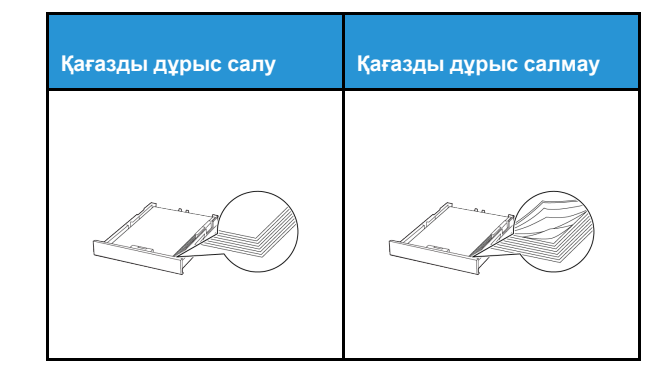

- Принтер жұмыс істеп тұрған кезде науаны салмаңыз немесе алмаңыз.
- Тым көп қағаз салмаңыз. Бума биіктігі максималды қағазды толтыру индикаторынан төмен екенін тексеріңіз.
- Қағазды науаға сырғытыңыз. Қағазды суретте көрсетілгендей салыңыз.

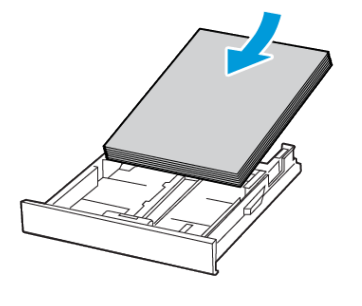

- Қағаз бағыттағыштар дұрыс орналасқанын және қағазға немесе конверттерге берік қысылмайтынын тексеріңіз.
- Қағазды салғаннан кейін науаны принтерге қатты баспаңыз.

#### Ұсынылған қағазды пайдалану

- Ұсынылған қағазды немесе арнайы құралды ғана пайдаланыңыз.
- Қыртыстанған, мыжылған, дымқыл, бүгілген немесе иілген қағазды пайдаланбаңыз.
- Салмас бұрын қағаз жиектерін бүгіп, желдетіп туралаңыз.

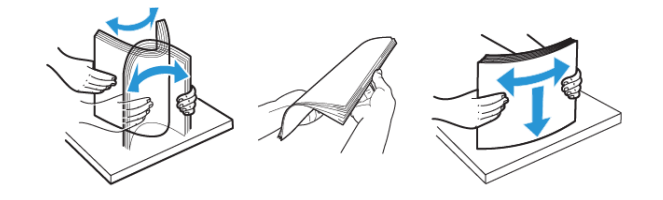

- Кесілген немесе қолмен қиылған қағазды пайдаланыңыз.
- Бір науада қағаз өлшемдерін, салмақтарын немесе түрлерін араластырмаңыз.
- Компьютердің немесе принтердің басқару тақтасында қағаз өлшемі мен түрі дұрыс орнатылғанын тексеріңіз.
- Қағазды өндіруші ұсыныстарына сәйкес сақтаңыз.

## Кептеліс орындарын анықтау

- Jam Assist (Кептеліс көмекшісі) параметрі On (Қосулы) күйіне орнатылса, кептелісті алып тастағаннан кейін принтер бос беттер немесе жартылай басылған беттер шығаруы мүмкін.Басып шығарылғандардың ішінде бос беттер бар-жоғын тексеріңіз.
- Jam Recovery (Кептелісті қалпына келтіру) параметрі On (Қосулы) немесе Auto (Автоматты) күйіне орнатылса, принтер кептелген беттерді қайта басып шығарады.

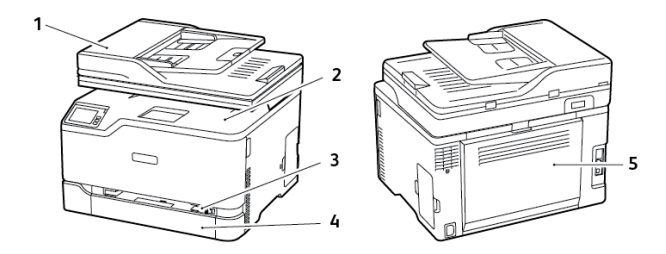

- 1. Құжаттарды автоматты түрде беру құралы (ADF)
- 2. Стандартты шығыс науасы

- 3. Қолмен беру құралы
- 4. Стандартты науа
- 5. B eciri

## Стандартты науадағы қағаз кептелісі

1. В есігін ашыңыз.

САҚТЫҚ ЕСКЕРТУ—ЫСТЫҚ ТУРАЛЫ ЕСКЕРТУ: Принтердің іші ыстық болуы мүмкін. Ыстық құрамдастан жарақаттану қаупін азайту үшін, түртпей бұрын бетін суытыңыз.

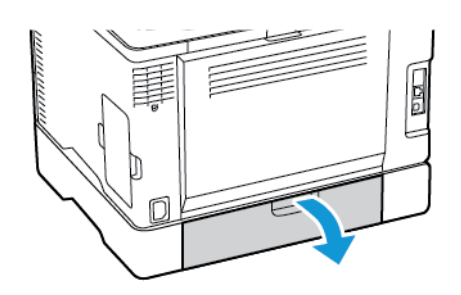

- 2. Кептелген қағазды алып тастаңыз.
  - Ескертпе: Барлық қағаз қиындылары алынғанын тексеріңіз.

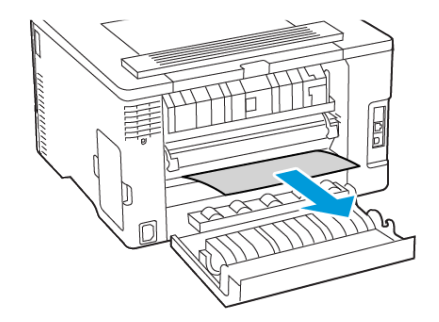

4. Науа мен қолмен беру құралын алып тастаңыз.

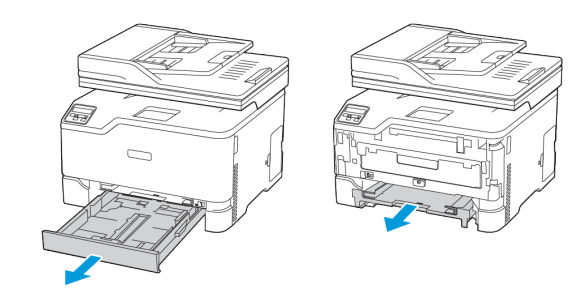

- 5. Кептелген қағазды алып тастаңыз.
  - Ескертпе: Барлық қағаз қиындылары алынғанын тексеріңіз.

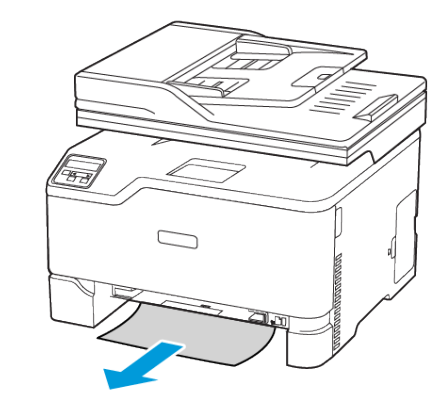

6. Қолмен беру құралы мен науаны салыңыз.

## Қосымша науадағы қағаз кептелісі

1. В есігін ашыңыз.

САҚТЫҚ ЕСКЕРТУ—ЫСТЫҚ ТУРАЛЫ ЕСКЕРТУ: Принтердің іші ыстық болуы мүмкін. Ыстық құрамдастан жарақаттану қаупін азайту үшін, түртпей бұрын бетін суытыңыз.

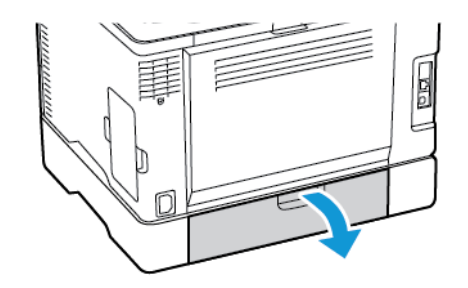

- 2. Кептелген қағазды алып тастаңыз.
  - Ескертпе: Барлық қағаз қиындылары алынғанын тексеріңіз.

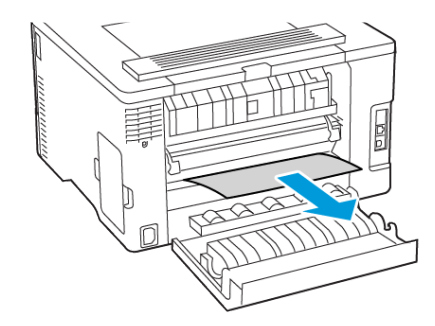

3. Есікті жабыңыз.

3. Есікті жабыңыз.

4. Е есігін ашыңыз.

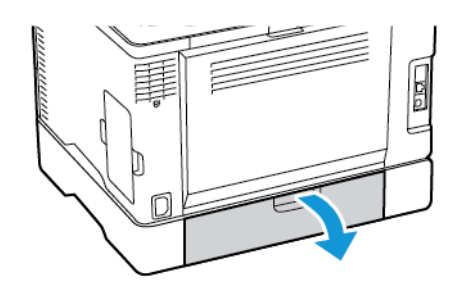

- 5. Кептелген қағазды алып тастаңыз.
  - Ескертпе: Барлық қағаз қиындылары алынғанын тексеріңіз.

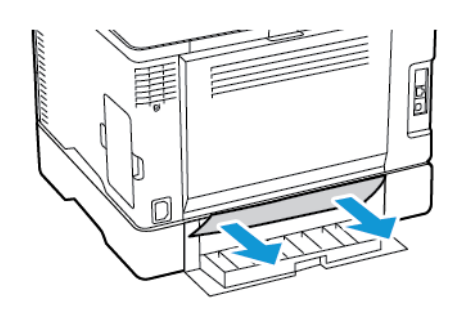

- Есікті жабыңыз.
- 7. Қосымша науаны алып тастаңыз.

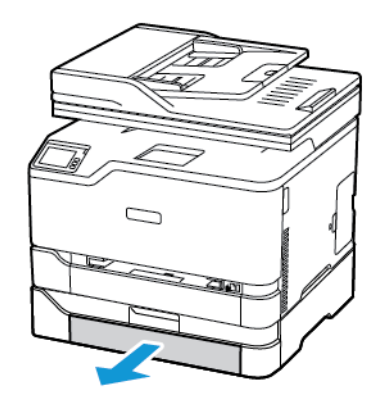

- 8. Кептелген қағазды алып тастаңыз.
  - Ескертпе: Барлық қағаз қиындылары алынғанын тексеріңіз.

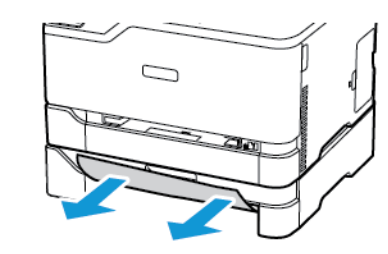

9. Науаны салыңыз.

### Стандартты шығыс науасындағы қағаз

### кептелісі

- 1. Сканерді көтеріп, кептелген қағазды алып тастаңыз.
  - Ескертпе: Барлық қағаз қиындылары алынғанын тексеріңіз.

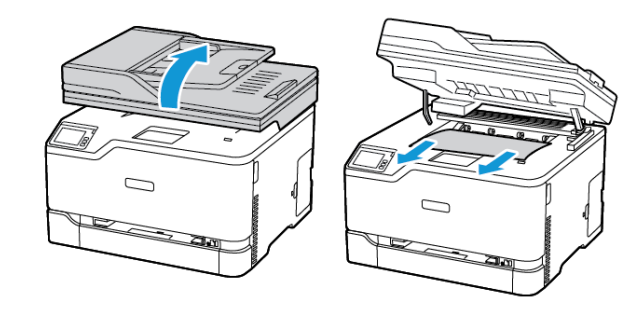

2. Сканерді түсіріңіз.

# Қолмен беру құралындағы қағаз кептелісі

1. Науа мен қолмен беру құралын алып тастаңыз.

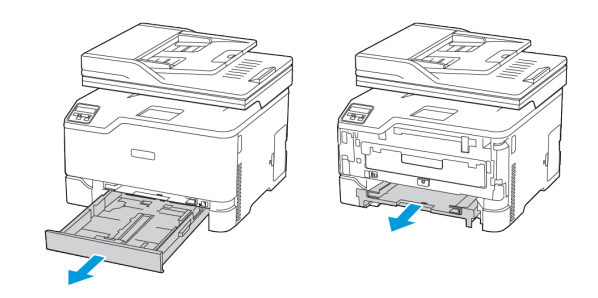

- 2. Кептелген қағазды алып тастаңыз.
  - Ескертпе: Барлық қағаз қиындылары алынғанын тексеріңіз.

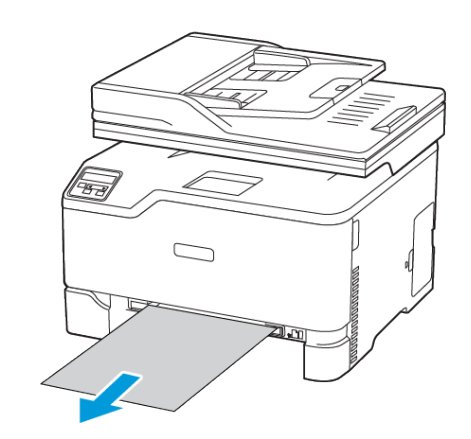

3. Қолмен беру құралы мен науаны салыңыз.

## В есігіндегі қағаз кептелісі

1. В есігін ашыңыз.

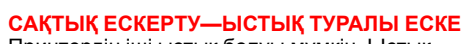

САҚТЫҚ ЕСКЕРТУ—ЫСТЫҚ ТУРАЛЫ ЕСКЕРТУ: Принтердің іші ыстық болуы мүмкін. Ыстық құрамдастан жарақаттану қаупін азайту үшін, түртпей бұрын бетін суытыңыз.

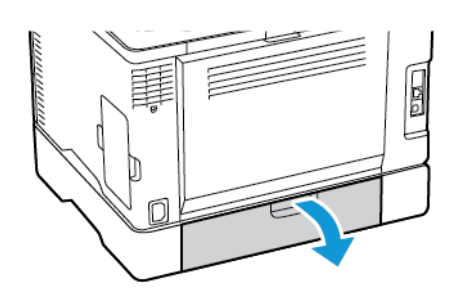

- 2. Келесі аймақтардың бірінен кептелген қағазды алып тастаңыз:
  - Ескертпе: Барлық қағаз қиындылары алынғанын тексеріңіз.
  - Термобекіткіш аймағы

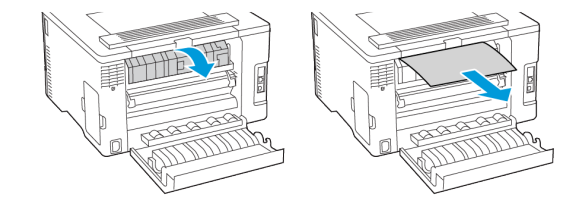

• Термобекіткіш аймағының асты

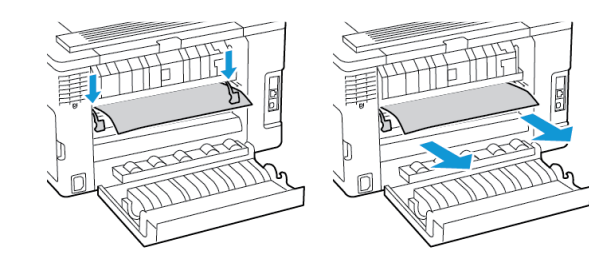

• Екі жақты басып шығару құралы

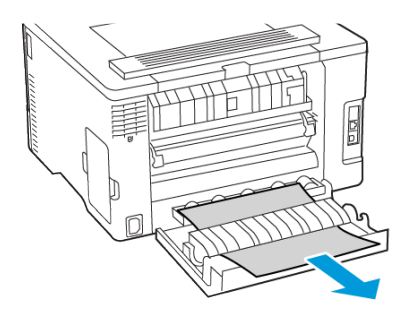

3. Есікті жабыңыз.

# Құжаттарды автоматты түрде беру құралындағы қағаз кептелісі

- 1. ADF науасынан барлық түпнұсқа құжаттарды алып тастаңыз.
- 2. ADF жабынын ашыңыз.

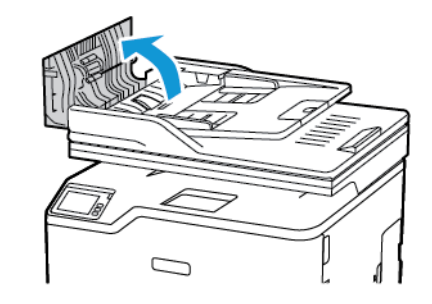

3. Кептелген қағазды алып тастаңыз.

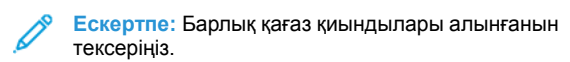

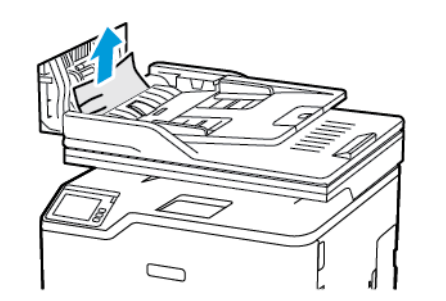

4. ADF қақпағын жабыңыз.

© 2021 Xerox Corporation. Барлық құқықтары қорғалған. Xerox® және Xerox and Design®— АҚШ пен басқа елдердегі Xerox Corporation сауда белгілері.

Apple®, iPad®, iPhone®, iPod®, iPod touch®, AirPrint® және AirPrint логотипі® — АҚШ пен басқа елдердегі Apple Inc. сауда белгілері. Google Cloud Print™ веб-басып шығару қызметі, Gmail™ веб-пошта қызметі және Android™ мобильді технологиясының платформасы — Google, Inc. сауда белгілері. Microsoft®, Windows Vista®, Windows®, Windows Server® және OneDrive® — Microsoft корпорациясының АҚШ-та және басқа елдерде тіркелген сауда белгілері. Mopria — Mopria Alliance сауда белгісі. Wi-Fi CERTIFIED Wi-Fi Direct® — Wi-Fi Alliance сауда белгісі. Барлық басқа сауда белгілері оларға тиісті иелерінің меншігіне жатады. 702Р08608

BR32746

607E39430

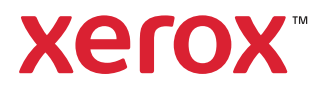